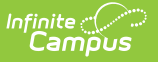

# **Email Settings**

Last Modified on 10/22/2022 9:46 am CDT

Tool Rights | SMTP Server Configuration | Mailgun Configuration

Classic View: System Administration> Messenger > Messenger Preferences > Email Settings

#### Search Terms: Email Settings

The **Email Settings** tab allows a user to configure general settings for email messages. The initial setup of this tab should be completed before email messaging is attempted.

| Email Settings ☆                     | Email Settings ☆                                |  |
|--------------------------------------|-------------------------------------------------|--|
| Communication > Messenger Settin     | igs > Email Settings                            |  |
| Save                                 |                                                 |  |
| Basic Settings                       |                                                 |  |
| *Default Sender Email Address        | district@districtexample.com                    |  |
| *SMTP Host                           | smtp.infinitecampus.com                         |  |
| SMTP Port                            | (leave blank to use default port)               |  |
| SMTP Timeout                         | 30 seconds 🗸                                    |  |
| Use Authentication                   |                                                 |  |
| Username                             |                                                 |  |
| Password                             |                                                 |  |
| Verify Password                      |                                                 |  |
| Use TLS                              |                                                 |  |
| Advanced Settings                    |                                                 |  |
| Minutes Between Retries              | 10 🗸                                            |  |
| Max Errors Before Cancel             | 0 •                                             |  |
| Throttle Email Messages              | emails per second (leave blank to not throttle) |  |
| Email Attachment Settings            |                                                 |  |
| Allow Email Attachments              |                                                 |  |
| Limit Email Attachment File Size     | MB                                              |  |
| Use Sender's Email from Census as Re | eply To Email Address 🔽                         |  |
| Allow Custom Reply To Email Address  |                                                 |  |
| Allow Custom Sender Display Name     |                                                 |  |
| Require Custom Sender Display Name   | in Campus Instruction                           |  |
| Test Email Settings Configuration    |                                                 |  |
| Send Test Email                      | test@example.com                                |  |
|                                      | reargenampie.com                                |  |
|                                      |                                                 |  |

## **Tool Rights**

**PATH:** System Administration > User Security > Users > Tool Rights

Users must have at least A(dd) tool rights in order to configure Email Settings.

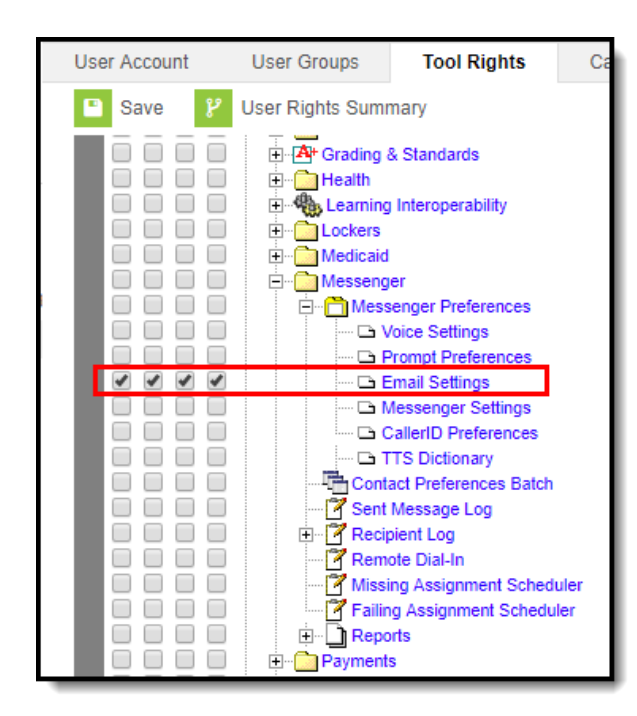

Email Settings Tool Rights

Infinite Campus

## **SMTP Server Configuration**

The sections below will describe how to configure your email depending on whether or not you will use TLS encryption:

- Non-TLS Configuration
- TLS Configuration
- Field Descriptions (SMTP)

## **Non-TLS Configuration**

To configure the Email Settings for email messaging from an internal school/district server, or other email service that does not use TLS encryption:

| Basic Settings                   |                                                 |
|----------------------------------|-------------------------------------------------|
| *Default Sender Email Address    | district@districtexample.com                    |
| *SMTP Host                       | smtp.infinitecampus.com                         |
| SMTP Port                        | (leave blank to use default port)               |
| SMTP Timeout                     | 30 seconds V                                    |
| Use Authentication               |                                                 |
| Username                         |                                                 |
| Password                         |                                                 |
| Verify Password                  |                                                 |
| Use TLS                          |                                                 |
| Advanced Settings                |                                                 |
| Minutes Between Retries          | ( <u>10</u> v)                                  |
| Max Errors Before Cancel         | 0 v                                             |
| Throttle Email Messages          | emails per second (leave blank to not throttle) |
| Email Attachment Settings        |                                                 |
| Allow Email Attachments          |                                                 |
| Global Email Settings            |                                                 |
| Use Sender's Email from Census a | as Reply To Email Address                       |
| Allow Custom Reply To Email Addr | ess 🗌                                           |
| Allow Custom Sender Display Nam  | ne 🗍                                            |
| Test Email Settings Configuratio | n                                               |
| Send Test Email                  | test@example.com                                |
|                                  | Standard Email Settings                         |

The following steps are required for standard setup:

- 1. Enter the **Default Sender Email Address**.
- 2. Enter the **SMTP Host** address.
- 3. Enter the **SMTP Port**.

Infinite Campus

- 4. Choose the number of Minutes Between Retries (optional).
- 5. Select the allowed Max Errors Before Cancel (optional).
- 6. Click the **Save** icon.

Users are highly advised to enter and Send a Test Email to ensure entered values are correct.

### **TLS Configuration**

To configure the Email Settings to allow emails from email services and SMTP servers that require TLS encryption of transferred messages:

| Basic Settings                    |                                                 |
|-----------------------------------|-------------------------------------------------|
| *Default Sender Email Address     | district@districtexample.com                    |
| *SMTP Host                        | smtp.infinitecampus.com                         |
| SMTP Port                         | 587 (leave blank to use default port)           |
| SMTP Timeout                      | 30 seconds V                                    |
| Use Authentication                |                                                 |
| Username                          |                                                 |
| Password                          |                                                 |
| Verify Password                   |                                                 |
| Use TLS                           |                                                 |
| Advanced Settings                 |                                                 |
| Minutes Between Retries           | 10                                              |
| Max Errors Before Cancel          | 0 v                                             |
| Throttle Email Messages           | emails per second (leave blank to not throttle) |
| Email Attachment Settings         |                                                 |
| Allow Email Attachments           |                                                 |
| Global Email Settings             |                                                 |
| Use Sender's Email from Census a  | is Reply To Email Address                       |
| Allow Custom Reply To Email Addre | 255                                             |
| Allow Custom Sender Display Nam   | e 🗌                                             |
| Test Email Settings Configuration | 1                                               |
| Send Test Email                   | test@example.com                                |
| TLS-Enc                           | crypted Setup of Email Settings                 |

The following steps are required for standard setup:

- 1. Enter the **Default Sender Email Address**.
- 2. Enter the **SMTP Host** address.
- 3. Enter the **SMTP Port**.

Infinite 🗠

4. Mark the **Use TLS** checkbox.

Users are highly advised to enter and **Send a Test Email** to ensure entered values are correct.

5. Click the **Save** icon.

### **Optional Configuration Steps**

The following steps are optional for standard setup:

- 1. Mark the Use Authentication checkbox and enter values in the authentication fields:
  - Username
  - Password
- 2. Choose the number of **Minutes Between Retries**.
- 3. Select the allowed Max Errors Before Cancel.

### **Field Descriptions (SMTP)**

The table below describes each field available:

Field

Description

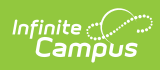

| Field                              | Description                                                                                                    |
|------------------------------------|----------------------------------------------------------------------------------------------------|
| Default<br>Sender Email<br>Address | The default email address that appears as the "sent from" address on sent<br>email messages. This field is required.<br>The Default Sender Email Address must be a real email address so that the<br>recipient's email server does not view the message as SPAM. A real email<br>address also allows bounce-back messages to be delivered to an actual<br>mailbox even if the mailbox is not monitored.                                                                                                    |
|                                    | Do not include "infinitecampus" in the email address as this incorrectly<br>gives the impression that emails are being delivered by the company<br>Infinite Campus.<br>To reduce the chance an email is flagged as spam, avoid using "noreply"                                                                                                    |
|                                    | of donotreply in the Default Sender Email Address.                                                                                                    |
| Use SMTP<br>Server                 | Select this radio button to begin configuring email settings for an SMTP server.                                                                                                    |
| SMTP Host                          | The Simple Mail Transfer Protocol (SMTP) host name used to transfer emails.<br>SMTP is the only protocol supported in Campus.                                                                                                    |
| SMTP Port                          | The specific port allowing SMTP and email exchange. To use the default SMTP port, leave blank. Otherwise, if a specific port number is required by a service, enter it in this field.                                                                                                    |
| SMTP Timeout                       | The amount of time that Campus will wait for the SMTP server to respond. If<br>the SMTP server does not respond in the specified amount of time, the<br>message will timeout and Campus will resend the message according the<br>preferences set in the <b>Advanced Settings</b> group on this screen.<br>The SMTP Timeout dropdown list includes the following options:<br><ul> <li>30 seconds (default)</li> <li>1 minute</li> <li>2 minutes</li> <li>3 minutes</li> <li>4 minutes</li> <li>5 minutes</li> </ul> |
| Use<br>Authentication              | If a username and password are required for SMTP authentication, this box<br>should be checked. When checked, the Username and Password fields will be<br>unlocked for editing.                                                                                                    |

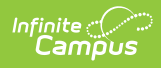

| Field                         | Description                                                                                                    |
|-------------------------------|----------------------------------------------------------------------------------------------------|
| Username                      | The username required for server authentication, if required by SMTP server<br>setup.<br>This field is available for editing when the Use Authentication field is set to a<br>value of "Yes."                                                                                                    |
| Password                      | The password required for server authentication, if required by SMTP server<br>setup.<br>This field is available for editing when the Use Authentication field is set to a<br>value of "Yes."                                                                                                    |
| Use TLS                       | Checkbox indicates whether or not Transport Layer Security (TLS) should be<br>used to encrypt email transfer on the server. Some services require this<br>encryption.                                                                                                    |
| Minutes<br>Between<br>Retries | The number of minutes to wait between a failed message delivery attempt<br>and the next message delivery attempt.                                                                                                    |
| Max Errors<br>Before Cancel   | The maximum number of failed message delivery attempts allowed before all attempts to deliver the message are canceled. The default value for this field is "10."                                                                                                    |
| Throttle Email<br>Messages    | This option determines the number of email messages the application server will process per second. You may enter any number from 1 to 999.                                                                                                    |
| Allow Email<br>Attachments    | This option allows users to add email attachments to messages. When this option is checked, all Messenger tools display the option to send email attachments. When this option is not checked, no tools display the option to send email attachments.<br>If there are template email attachments and this checkbox is cleared so that the option to upload an attachment is removed, the templates will |
|                               |                                                                                                    |

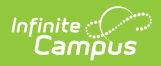

| Field                                  | Description                                                                                                    |
|----------------------------------------|----------------------------------------------------------------------------------------------------|
| Limit Email<br>Attachment<br>File Size | This option allows you to set size limits for email attachments. If a user tries<br>to attach a file that is larger than the limit set in this field, an error message<br>will display explaining that their file is too large.<br>The maximum file size is 100 MB and is set in the Campus XML file.<br>Districts using Campus' SMTP Host are limited to 1.3 MB regardless of what is<br>entered in this field. |
|                                        | Large email attachments of several MBs will take several minutes to upload.                                                                                                    |
|                                        | If there are templates with email attachments and this field is changed<br>to a limit lower than what exists on the saved templates, the templates<br><b>WILL</b> send the saved email attachment. If the template is changed and<br>saved, you will not be able to save the large email attachment.                                                                                                    |

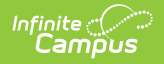

| Field                                                      | Description                                                                                                    |
|------------------------------------------------------------|----------------------------------------------------------------------------------------------------|
| User Sender's<br>Email from<br>Census as<br>Reply to Email | Mark this checkbox to have the sender's email address (Census > People > Demographics > Email) auto-populate the <b>Reply To Email</b> field in the Message Builder and Staff Messenger tools.                                                                                                    |
| Reply to Email<br>Address                                  | Message Builder *         Importantiation >> Measager Builder         Werdfrager         The default language en_US is removed from Attribute Dictionary >         Contact > Pref. Language, the option to User Sender's Email from Census will not work. Districts can add/edit other languages within the Attribute Dictionary, but should never edit or delete en_US.         This option does not apply to Emergency Messenger. Emergency Messenger uses the Email Address from the Default Sender Email Address from the Default Sender Email Address on this screen. |

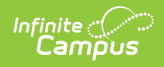

| Field                                              | Description                                                                                                    |
|----------------------------------------------------|----------------------------------------------------------------------------------------------------|
| Field<br>Allow Custom<br>Reply to Email<br>Address | Description         Mark this checkbox to have the Reply to Email field in the Message Builder and Staff Messenger tools unlocked and able to be edited.         Image: Comparison of the Comparison of the Comparison o |
|                                                    | If you check both the User Sender's Email from Census as Reply to<br>Email Address and Allow Custom Reply to Email Address checkboxes,<br>the Reply to Email field will auto-populate with the sender's email address<br>but remain unlocked and able to be edited.<br>This option does not apply to Emergency Messenger. Emergency Messenger<br>uses the Email Address from the Default Sender Email Address on this<br>screen.                                                                                                    |

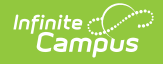

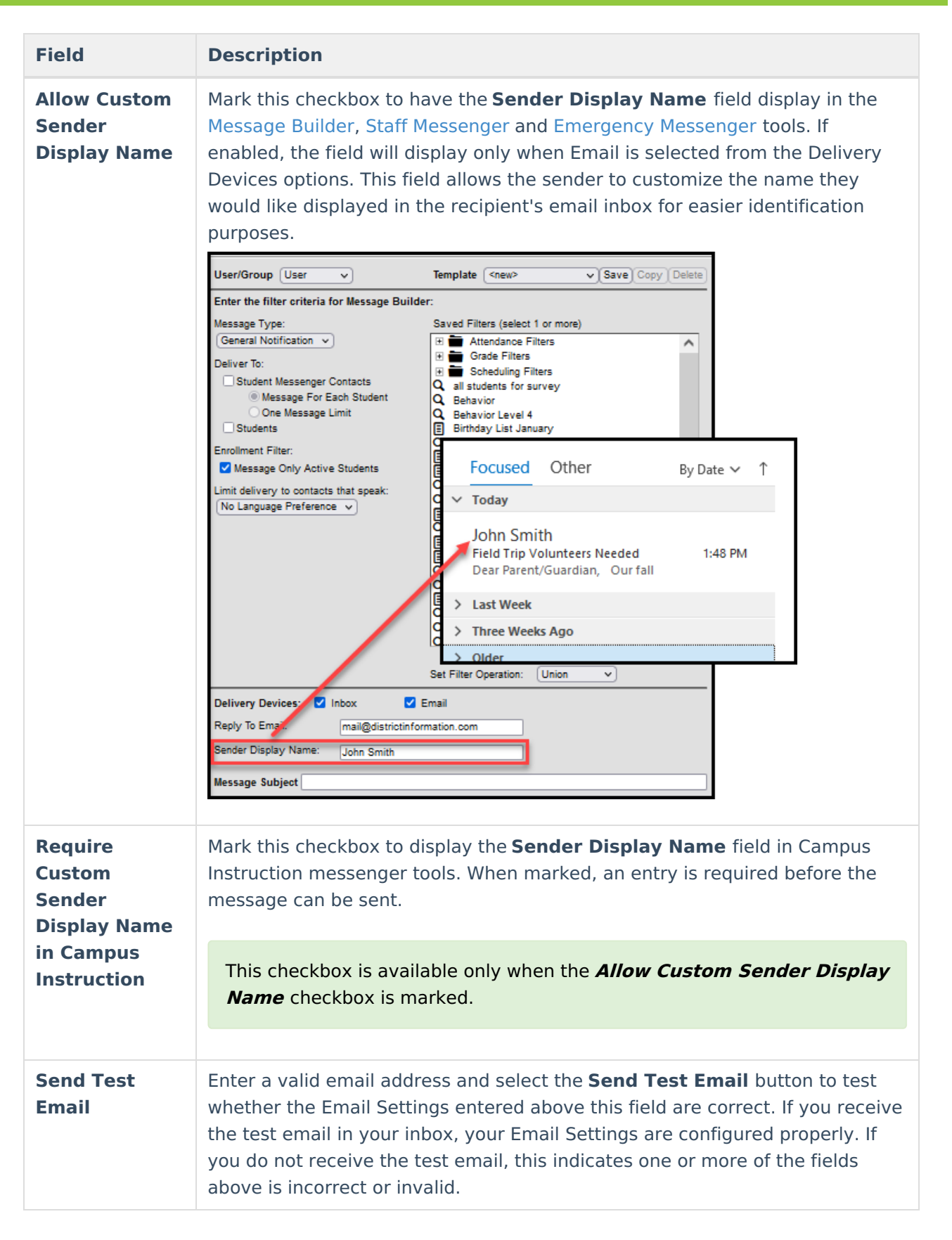

# **Mailgun Configuration**

Mailgun is a third party email relay system Campus uses to distribute emails out to service

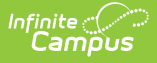

providers. Campus provides Mailgun to Campus Cloud (CC) or Campus Cloud Choice (CCC) hosted districts. Non-CC/CCC hosted districts can obtain an account directly from Mailgun if desired. This section will walk you through configuring Campus to send email messages using Mailgun.

| Email Settings ☆                    |                                                 |
|-------------------------------------|-------------------------------------------------|
| Communication / Messenger Settin    |                                                 |
| Save                                |                                                 |
| Basic Settings                      |                                                 |
| "Default Sender Email Address       | district@districtinformation.com                |
| OUse Mailgun API                    | O Use SMTP Server                               |
| *Mailgun Domain                     | icdemo.mg.infinitecampus.com                    |
| Advanced Settings                   |                                                 |
| Minutes Between Retries             | 10 🗸                                            |
| Max Errors Before Cancel            | 2 •                                             |
| Throttle Email Messages             | emails per second (leave blank to not throttle) |
| Email Attachment Settings           |                                                 |
| Allow Email Attachments             |                                                 |
| Limit Email Attachment File Size 3  | MB                                              |
| Global Email Settings               |                                                 |
| Use Sender's Email from Census as R | leply to Email Address 🧹                        |
| Allow Custom Reply To Email Address | s 🔽                                             |
| Allow Custom Sender Display Name    |                                                 |
| Require Custom Sender Display Name  | e in Campus Instruction 🧹                       |
| Test Email Settings Configuration   |                                                 |
| Send Test Email                     | [test@example.com                               |
|                                     |                                                 |
|                                     | Mailgun Configuration                           |

The following steps are required for a Mailgun setup:

- 1. Enter the **Default Sender Email Address**.
- 2. Select the **Use Mailgun API** radio button.
- 3. Enter your Mailgun Domain.
- Enter an email address in the Test Email Setting Configuration section and click the Send Test Email button. This test email allows you to ensure the settings you have entered are correct.
- 5. Click the **Save** icon.

#### **Optional Configuration Steps**

See the table below for more information about remaining optional fields found in the editor.

## Field Descriptions (Mailgun)

The table below describes each available field.

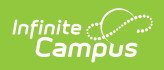

| Field                                 | Description                                                                                                    |
|---------------------------------------|----------------------------------------------------------------------------------------------------|
| Default<br>Sender<br>Email<br>Address | The default email address that appears as the "sent from" address on sent<br>email messages. This field is required.<br>The Default Sender Email Address must be a real email address so that the<br>recipient's email server does not view the message as SPAM. A real email<br>address also allows bounce-back messages to be delivered to an actual mailbox<br>even if the mailbox is not monitored. |
|                                       | Do not include "infinitecampus" in the email address as this incorrectly<br>gives the impression that emails are being delivered by the company<br>Infinite Campus.                                                                                                    |
|                                       | "donotreply" in the Default Sender Email Address.                                                                                                    |
| Use Mailgun<br>API                    | Mark this radio button if you use Mailgun as your email delivery service.                                                                                                    |
|                                       | This feature is only relevant for users who use Mailgun as their email delivery service. This functionality is only available for Campus Cloud and Cloud Choice customers.                                                                                                    |
|                                       |                                                                                                    |
| Mailgun<br>Domain                     | The domain tied to your Mailgun account.                                                                                                    |
| Minutes<br>Between<br>Retries         | The number of minutes to wait between a failed message delivery attempt and the next message delivery attempt.                                                                                                    |
| Max Errors<br>Before<br>Cancel        | The maximum number of failed message delivery attempts allowed before all attempts to deliver the message are canceled.<br>The default value for this field is "10."                                                                                                    |
| Throttle<br>Email<br>Messages         | This option determines the number of email messages the application server will process per second. You may enter any number from 1 to 999.                                                                                                    |

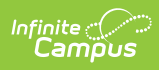

| Description                                                                                                    |
|----------------------------------------------------------------------------------------------------|
| This option allows users to add email attachments to messages. When this<br>option is checked, all Messenger tools display the option to send email<br>attachments. When this option is not checked, no tools display the option to<br>send email attachments.                                                                                                    |
| If there are template email attachments and this checkbox is cleared so that the option to upload an attachment is removed, the templates will <b>NOT</b> send the attachments.                                                                                                    |
|                                                                                                    |
| This option allows you to set size limits for email attachments. If a user tries to<br>attach a file that is larger than the limit set in this field, an error message will<br>display explaining that their file is too large.<br>The maximum file size is 100 MB and is set in the Campus XML file.<br>Districts using Campus' SMTP Host are limited to 1.3 MB regardless of what is<br>entered in this field. |
| Large email attachments of several MBs will take several minutes to upload.                                                                                                    |
| If there are templates with email attachments and this field is changed to a<br>limit lower than what exists on the saved templates, the templates <b>WILL</b><br>send the saved email attachment. If the template is changed and saved,<br>you will not be able to save the large email attachment.                                                                                                    |
|                                                                                                    |

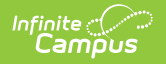

| Field                                                                      | Description                                                                                                    |
|----------------------------------------------------------------------------|----------------------------------------------------------------------------------------------------|
| Use<br>Sender's<br>Email from<br>Census as<br>Reply to<br>Email<br>Address | Mark this checkbox to have the sender's email address (Census > People >         Demographics > Email) auto-populate the Reply To Email field in the Message         Builder and Staff Messenger tools.         Therease builder and staff Messenger tools.         Therease builder and staff Messenger tools.         Therease builder and staff Messenger controls based the other awards         Therease builder and staff Messenger controls based the other awards         Therease builder and staff Messenger controls based the other awards         Therease builder and staff Messenger controls based the other awards         Therease builder and staff Messenger controls based the other awards         Therease builder and staff Messenger controls based the other awards         Therease builder and staff Messenger controls based the other awards         Therease builder and staff Messenger controls based the other awards         Therease builder and staff Messenger controls based the other awards         The sense of the sense builder awards based the other awards         The sense of the sense of the sense of the other awards         The sense of the sense of the se |
| Allow<br>Custom<br>Reply to<br>Email<br>Address                            | Mark this checkbox to have the <b>Reply to Email</b> field in the Message Builder and<br>Staff Messenger tools unlocked and able to be edited.                                                                                                    |

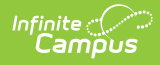

| Field | Des Message Builder                                                                                                    |
|-------|----------------------------------------------------------------------------------------------------|
|       | Message Builder sends notifications to students and/or Messenger contacts based on the criteria selected.<br>The Template Name and User/Group can be changed after selecting Save or Copy.                                      |
|       | User/Group User   Template <new>  Save Copy Delete</new>                                                                                                    |
|       | Enter the filter criteria for Message Builder:                                                                                                    |
|       | Message Type:     Saved Filters (select 1 or more)       General Notification <ul> <li>Attendance Filters</li> </ul>                                                                                                    |
|       | Deliver To:   Student Messenger Contacts   Message For Each Student   One Message Limit   Students   Enrollment Filter:   Message Only Active Students   Limit delivery to contacts that speak:   No Language Preference ▼      |
|       |                                                                                                    |
|       | Set Filter Operation: Union                                                                                                    |
|       | Delivery Devices:     Inbox     Email     Voice     Text       Reply To Email:     JohnS@Schools.com                                                                                                    |
|       | Sender Display Name: Principal Smith                                                                                                    |
|       | f you check both the User Sender's Email from Census as Reply to Email<br>Address and Allow Custom Reply to Email Address checkboxes, the Reply<br>to Email field will auto-populate with the sender's email address but remain |

This option does not apply to Emergency Messenger. Emergency Messenger uses the Email Address from the **Default Sender Email Address** on this screen.

unlocked and able to be edited.

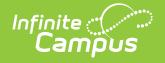

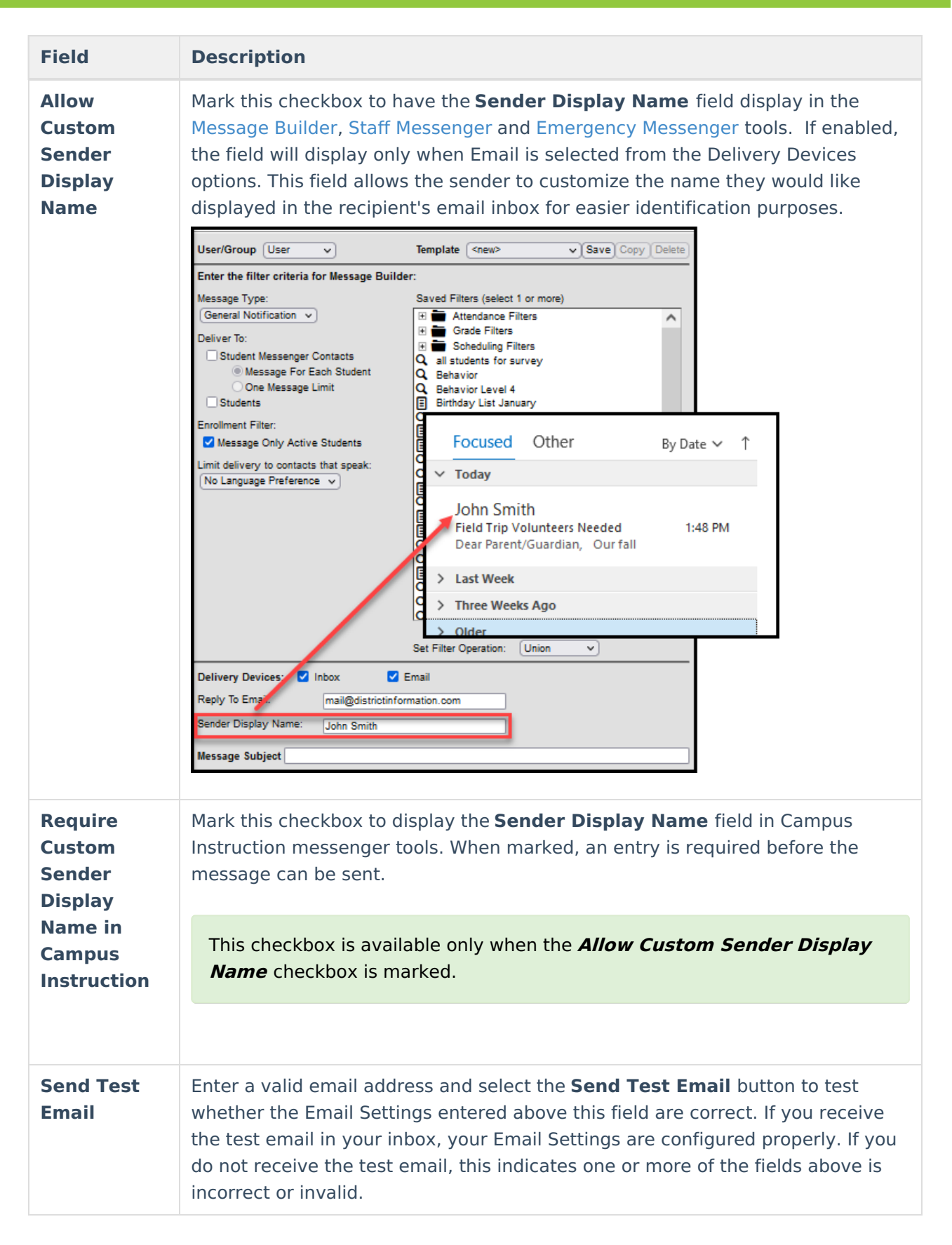

### **Review Sent Messages via Mailgun API**

The Mailgun Message Log allows you to review all messages sent in the last 30 days via the Mailgun

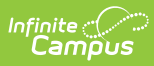

#### API.

|                                           | This tool will list all                                                               | messages send by the dis      | trict via the Mailgun API along with their mes | sage status. Below is the definition for each | possible e | email status:                                                                                                    |  |
|-------------------------------------------|---------------------------------------------------------------------------------------|-------------------------------|------------------------------------------------|-----------------------------------------------|------------|----------------------------------------------------------------------------------------------------|--|
| rch Campus Tools                          | Accepted - Mailgu                                                                     | in accepted the request to s  | end/forward the email and the message has      | been placed in queue.                         |            |                                                                                                    |  |
| ystem Administrator                       | Rejected - Mailgu                                                                     | n rejected the request to se  | nd/forward the email.                          |                                               |            |                                                                                                    |  |
| Student Information                       | Delivered - Mailgun sent the email and it was accepted by the recipient email server. |                               |                                                |                                               |            |                                                                                                    |  |
| Provising Time                            | Failed - Mailgun c                                                                    | ould not deliver the email to | the recipient email server.                    |                                               |            |                                                                                                    |  |
| nowsing time                              | Complained - The                                                                      | email recipient clicked on    | the spam complaint button within their email   | client.                                       |            |                                                                                                    |  |
| snopping time                             |                                                                                       |                               |                                                |                                               |            |                                                                                                    |  |
| Census                                    | Note: Based on                                                                        | Mailgun restrictions          | and recommendation, the data i                 | n this tool is updated hourly. Me             | ssages     | older than 30 days will not be displayed                                                                                                    |  |
| Behavior                                  | Created Between 10                                                                    | /15/2019 and 10/15/2          | 2019 Find Messages                             |                                               |            |                                                                                                    |  |
| Health                                    |                                                                                       |                               |                                                | Mailaun Mannaga Log                           |            |                                                                                                    |  |
| <ul> <li>Attendance</li> </ul>            | Event                                                                                 | Event Time Stamp              | Recipient Email                                | Subject                                       |            | Reason                                                                                                    |  |
| Scheduling                                | Lvent 🛡                                                                               |                               |                                                |                                               |            | 1000001                                                                                                    |  |
| + Fees                                    | · · · ·                                                                               |                               |                                                |                                               |            |                                                                                                    |  |
| Grading & Standards                       | delivered                                                                             | 08/16/2019 1:27 PM            | mailguntest@infinitecampus.com                 | Message test 2 (attendance)                   |            |                                                                                                    |  |
| Medicaid                                  | delivered                                                                             | 08/16/2019 1:27 PM            | mailguntest@infinitecampus.com                 | Message test 2 (attendance)                   |            |                                                                                                    |  |
| - Weuldaid                                | delivered                                                                             | 08/16/2019 1:27 PM            | mailguntest@infinitecampus.com                 | Message test 2 (attendance)                   |            |                                                                                                    |  |
| ▶ Program Admin                           | delivered                                                                             | 08/16/2019 1:27 PM            | mailguntest@infinitecampus.com                 | Message test 2 (attendance)                   |            |                                                                                                    |  |
| Ad Hoc Reporting                          | delivered                                                                             | 08/16/2019 1:27 PM            | mailguntest@infinitecampus.com                 | Message test 2 (attendance)                   |            |                                                                                                    |  |
| User Communication                        | delivered                                                                             | 08/16/2019 1:27 PM            | mailguntest@infinitecampus.com                 | Message test 2 (attendance)                   |            |                                                                                                    |  |
| ► Assessment                              | delivered                                                                             | 08/16/2019 1:27 PM            | mailguntest@infinitecampus.com                 | Message test 2 (attendance)                   |            |                                                                                                    |  |
| <ul> <li>System Administration</li> </ul> | rejected                                                                              | 08/16/2019 1:27 PM            | @infinitecampus.com                            | Message test 2 (attendance)                   |            | Sandbox subdomains are for test purposes only. Ple<br>add your own domain or add the address to authoriz<br>recipients in Account Settings. |  |
| ▶ FRAM                                    | delivered                                                                             | 08/16/2019 1:27 PM            | mailguntest@infinitecampus.com                 | Message test 2 (attendance)                   |            |                                                                                                    |  |
| <ul> <li>Messenger</li> </ul>             | rejected                                                                              | 08/16/2019 1:27 PM            | mailguntes@infinitecampus.com                  | Message test 2 (attendance)                   |            | Sandbox subdomains are for test purposes only. Ple                                                                                          |  |
| Message Builder                           |                                                                                       |                               |                                                |                                               |            | recipients in Account Settings.                                                                                                    |  |
| Message Builder Scheduler                 | rejected                                                                              | 08/16/2019 1:27 PM            | mailguntes@infinitecampus.com                  | Message test 2 (attendance)                   |            | Sandbox subdomains are for test purposes only. Ple<br>add your own domain or add the address to authoriz<br>recipients in Account Satlinge  |  |
| Emergency Messenger                       | rejected                                                                              | 08/16/2019 1:27 PM            | @infinitecamous.com                            | Message test 2 (attendance)                   |            | Sandbox subdomains are for test purposes only. Ple                                                                                          |  |
| Staff Messenger                           | - lojoslou                                                                            |                               | Contraction of the second second               | and a function of the second second           |            | add your own domain or add the address to authoriz<br>recipients in Account Settings.                                                       |  |
| Meilaun Messense Lea                      | delivered                                                                             | 08/16/2019 9:16 AM            | mailguntest@infinitecampus.com                 | FF testing 120747                             |            |                                                                                                    |  |
| maligun messäge Log                       | delivered                                                                             | 08/16/2019 9:16 AM            | mailguntest@infinitecampus.com                 | FF testing 120747                             |            |                                                                                                    |  |
| Recipient Log                             | delivered                                                                             | 08/16/2019 9:16 AM            | mailguntest@infinitecampus.com                 | FF testing 120747                             |            |                                                                                                    |  |
| Surveys                                   | delivered                                                                             | 08/16/2019 9:16 AM            | mailguntest@infinitecampus.com                 | FF testing 120747                             |            |                                                                                                    |  |
| · CA State Reporting                      | rejected                                                                              | 08/16/2010 9-16 AM            | @infinitecamous.com                            | EE testing 120747                             |            | Sandhov subdomains are for test numbers only. Die                                                                                           |  |
| Eederal Reporting                         | Generate Report                                                                       |                               |                                                |                                               |            |                                                                                                    |  |

Mailgun Message Log